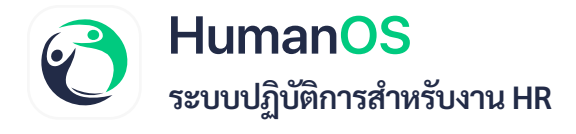

## การยืนยันตนแบบ 2 ขั้นตอน (2 Factors Authentication - 2FA)

เมื่อไหร่ก็ตามที่คุณต้องการเข้าสู่ระบบ HumanOS วิธีนี้จะช่วยป้องกันบัญชีของคุณ ไม่ให้บุคคลอื่น แอบอ้างและเข้าใช้งานโดยไม่ได้รับอนุญาตได้

## เปิดใช้งานการยืนยันตัวตน

- เปิดการใช้งานการยืนยันตัวตน ไปที่เมนูโปรไฟล์ > ข้อมูลส่วนตัว
- 2. กด 📃 เปิดการใช้งาน MFA (Multi-Factor Authentication) จากนั้นกดปุ่ม **ยืนยัน**

## HumanOS

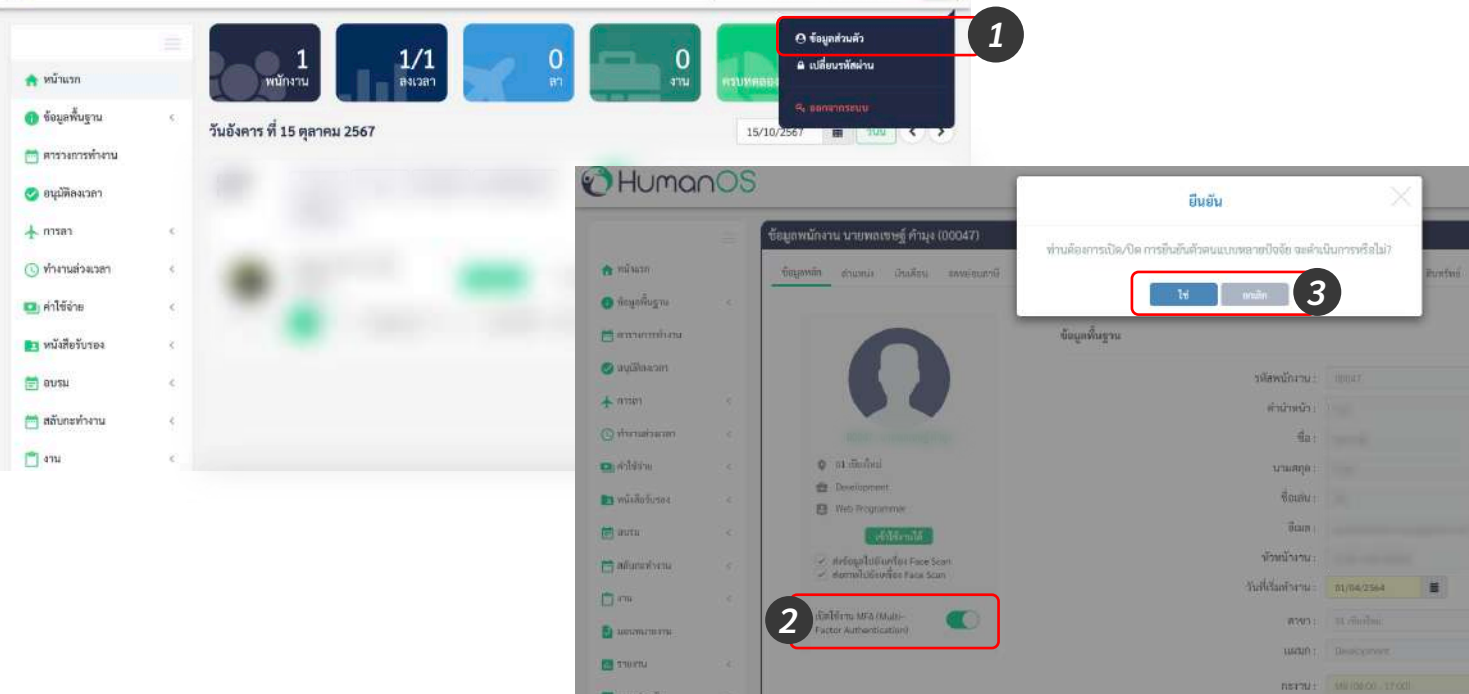

chile laff-ups it de 18882 au

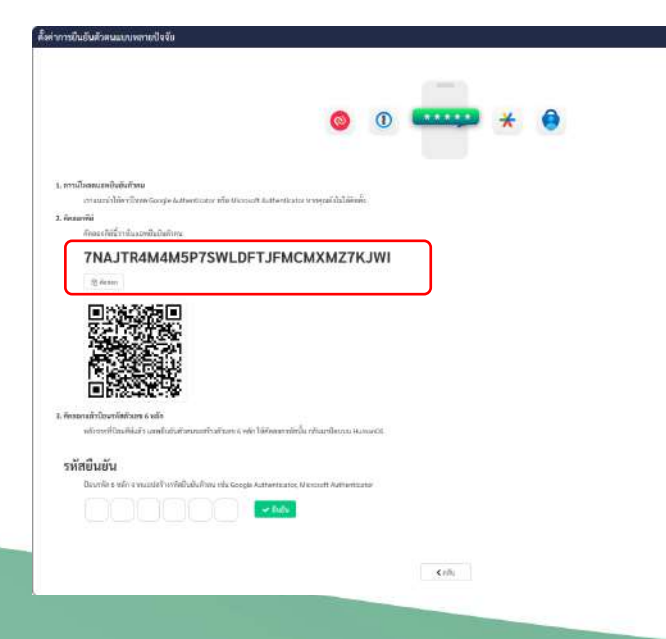

## ติดตั้งและยืนยันตัวตน

 กาวน์โหลด App ยืนยันตัวตน HumanOS แนะนำ ให้ดาวน์โหลด Google Authentication หรือ Microsoft Authenticator หากคุณยังไม่ได้ติดตั้ง โปรแกรม ยืนยันตัวตน
คัดลอกคีย์บนแอพ HumanOS จากปุ่ม "คัดลอกคีย์"
มไอแอพ ยืนยันตัวตนที่ติดตั้ง อากงั้นออง่าน "Add

เปิดแอพ ยืนยันตัวตนที่ติดตั้ง จากนั้นกดปุ่ม "Add code"

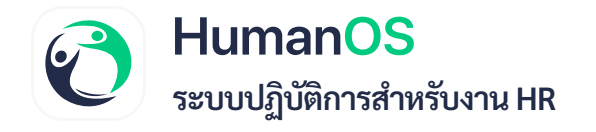

5. เลือก Enter Setup Key แล้วกรอกข้อมูล

Account Detail

6. วางคีย์ที่คัดลอกจาก HumanOS จาก นั้นกด Add

7. แอพ **Authenticator** จะแสดงตัวเลข 6 หลัก จำตัวเลข เพื่อนำไปกรอกบน HumanOS

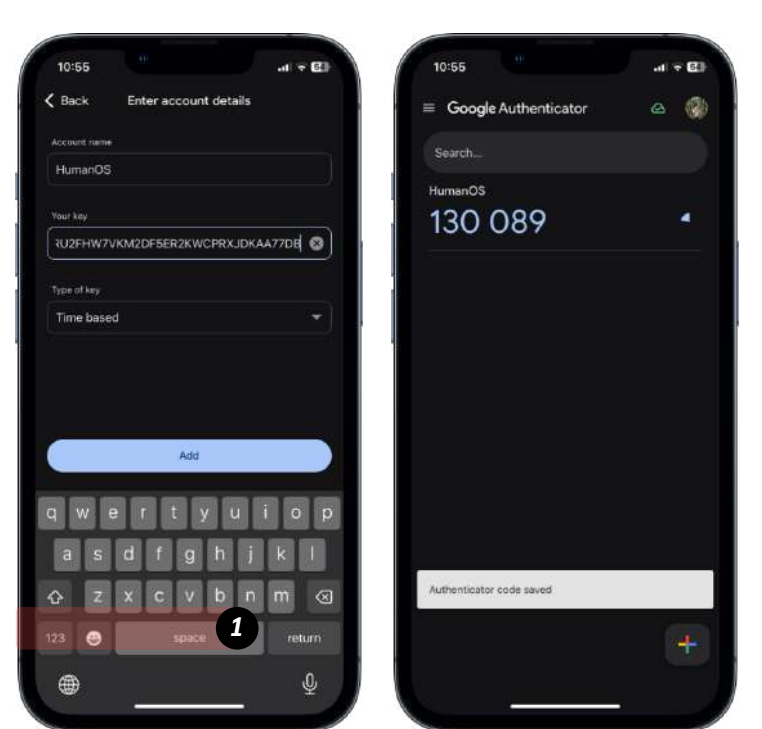

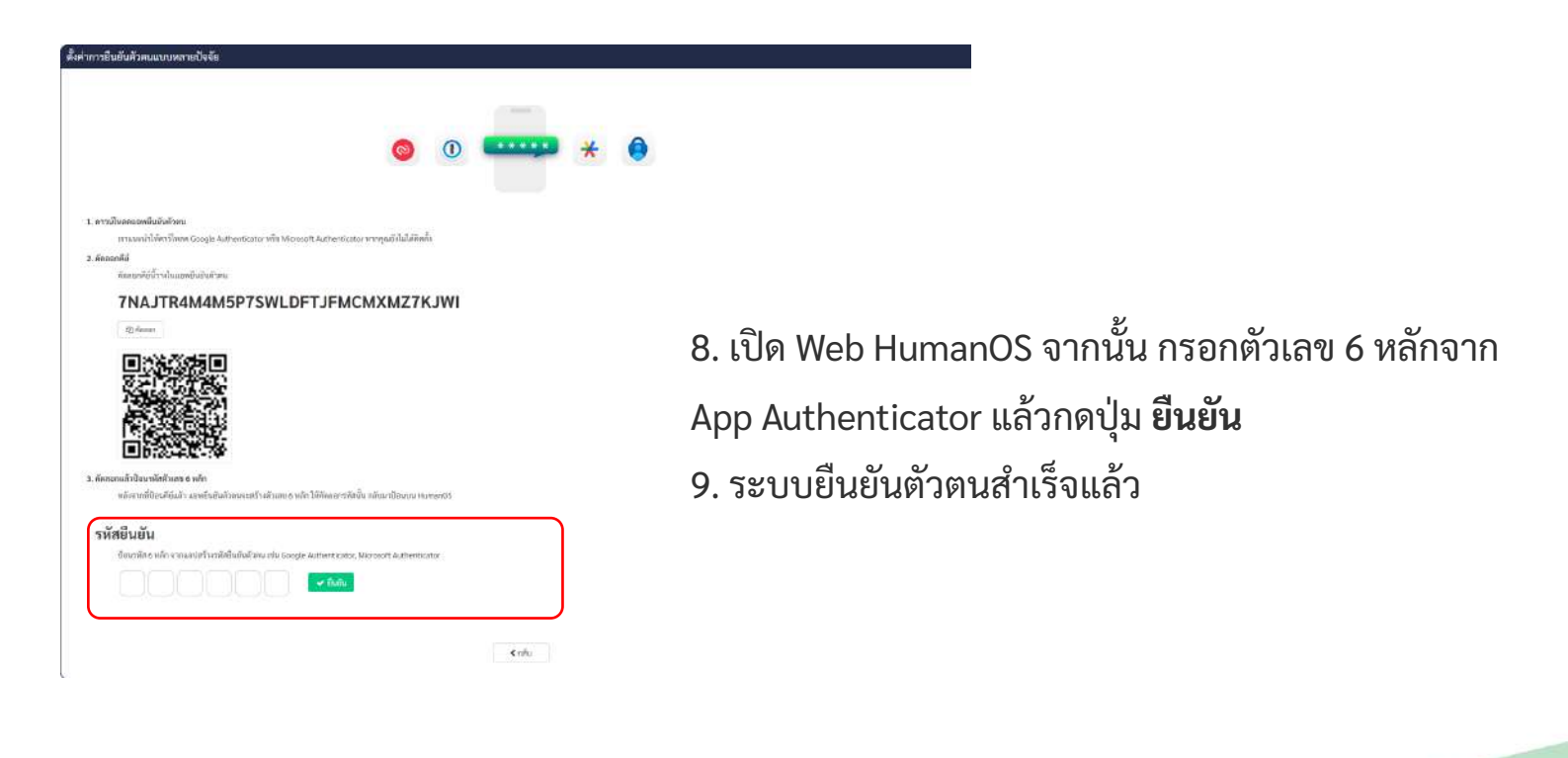

6